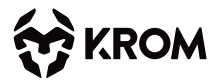

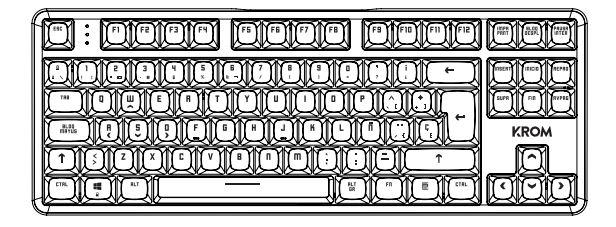

# KERNEL PRO | Wireless Hot Swap

**USER MANUAL** 

#### WIRED AND WIRELESS CONNECTION SWITCH

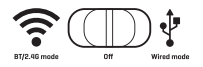

#### WIRELESS CONNECTION PAIRING

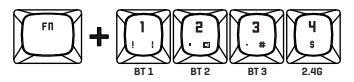

#### **BLUETOOTH CONNECTION**

1. In wireless mode press FN+1 for 3s.

**2.** The selected key will be blinking white, the keyboard is in pairing mode 180 seconds.

**3.** Search in your bluetooth device for Krom Kernel Pro and finish the pairing.

**4.** Next time you press FN+1 the keyboard will auto reconnect to the asigned device.

 ${\rm 5.}$  You can repeat the process with FN+2 and FN+3 to pair up 3 different devices.

# 2.4G CONNECTION

 Plug the USB receptor in your device, wait until the system recognize and install the receptor.

In wireless mode, press FN+4 for 3s.

The keyboard will auto connect to the USB receptor.

#### WIRED CONNECTION

 In wired connection mode just plug the USB cable into your device

Wait until the system recognize and install the keyboard.

## LED INDICATORS

- 1. Caps lock
- 2. Windows lock
- 90% 50% 50% 20% 3. Battery level (White - Green - Yellow - Red)
- Space Key (Red LED when charging, OFF when fully charged)

## RESTORE FACTORY SETTINGS

Press ( ) + ( ) for 3s.

# WINDOWS KEY LOCK / UNLOCK

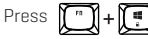

## WASD / ARROW EXCHANGE

Press for 3s.

#### **RGB LED EFFECTS**

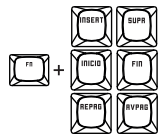

Each key has 3 different effects, up to 18 in total.

## **RGB LED CONTROLS**

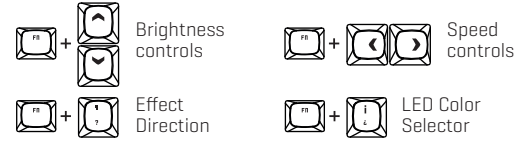

#### CUSTOMIZATION SOFTWARE (Windows compatible)

**1.** Go to Krom Gaming website and download Krom Kernel PRO software from the product website.

- 2. Install the software in your computer.
- 3. Enjoy customizating Krom Kernel Pro.

# INTERRUPTOR DE CONEXIÓN CABLE E INALÁMBRICO

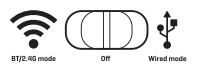

## EMPAREJAMIENTO DE CONEXIÓN INALÁMBRICA

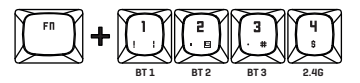

## CONEXIÓN BLUETOOTH

1. En modo inalámbrico, presione FN+1 durante 3 segundos.

2. La tecla seleccionada parpadeará en blanco, el teclado estará en modo de emparejamiento durante 180 segundos.

3. Busque en su dispositivo bluetooth Krom Kernel Pro y finalice el emparejamiento.

4. La próxima vez que presione FN+1, el teclado se volverá a conectar automáticamente al dispositivo asignado.

5. Puedes repetir el proceso con FN+2 y FN+3 para emparejar 3 dispositivos diferentes.

# CONEXIÓN 2.4G

1. Conecte el receptor USB en su dispositivo, espere hasta que el sistema reconozca e instale el receptor.

2. En modo inalámbrico, presione FN+4 durante 3 segundos.

3. El teclado se conectará automáticamente al receptor USB.

## CONFXIÓN POR CABLE

1. En el modo de conexión por cable, simplemente conecte el cable USB a su dispositivo.

Espere hasta que el sistema reconozca e instale el teclado.

#### INDICADORES LED

- 1. Bloqueo de mavúsculas
- 2. Bloqueo de ventanas
- 3. Nivel de batería (Blanco Verde Amarillo Roio)

4. Tecla Espacio (LED rojo durante la carga, APAGADO cuando está completamente cargada)

#### **RESTAURAR LA CONFIGURACIÓN DE FÁBRICA**

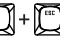

Presione T + T durante 3 segundos.

# **BLOQUEO/DESBLOQUEO TECLA WINDOWS**

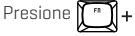

# **INTERCAMBIO WASD / FLECHAS**

Presione

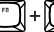

por 3 sequndos.

#### EFECTOS RGB LED

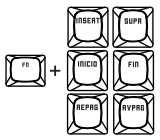

Cada tecla tiene 3 efectos diferentes, 18 en total.

#### CONTROLES RGB LED

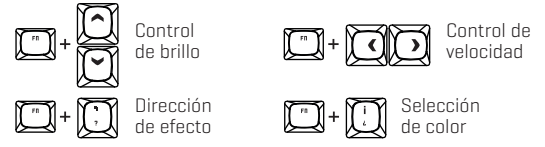

#### SOFTWARE DE PERSONALIZACIÓN (compatible con Windows)

1. Vaya al sitio web de Krom Gaming y descargue el software Krom Kernel PRO desde el sitio web del producto.

- 2. Instale el software en su PC.
- 3. Disfruta personalizando Krom Kernel Pro.

#### INTERRUPTOR DE CONEXÃO COM FIO E SEM FIO

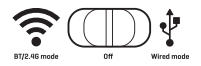

#### EMPARELHAMENTO DE CONEXÃO SEM FIO

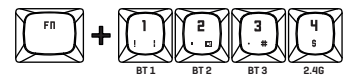

## CONEXÃO BLUETOOTH

1. No modo sem fio, pressione FN+1 por 3s.

2. A tecla selecionada piscará em branco, o teclado estará no modo de emparelhamento por 180 segundos.

3. Procure em seu dispositivo bluetooth por Krom Kernel Pro e finalize o emparelhamento.

4. Na próxima vez que você pressionar FN+1, o teclado se reconectará automaticamente ao dispositivo atribuído.

5. Você pode repetir o processo com FN+2 e FN+3 para emparelhar 3 dispositivos diferentes.

# CONEXÃO 2.4G

1. Conecte o receptor USB no seu dispositivo, espere até que o sistema reconheça e instale o receptor.

2. No modo sem fio, pressione FN+4 por 3s.

3. O teclado se conectará automaticamente ao receptor USB.

# CONEXÃO COM FIO

1. No modo de conexão com fio, basta conectar o cabo USB ao seu dispositivo.

2. Aguarde até que o sistema reconheça e instale o teclado.

# INDICADORES LED

1. Caps lock

2. Bloqueio de janelas

3. Nível da bateria (brant<sup>8%</sup>- verd<sup>8%</sup>-<sup>5</sup>ªmaré<sup>1</sup><sup>6</sup><sup>6</sup> -<sup>2</sup><sup>6</sup><sup>6</sup> renelho)<sup>20%</sup>

 Tecla de espaço (LED vermelho durante o carregamento, DESLIGADO quando totalmente carregado)

# **RESTAURAR CONFIGURAÇÕES DE FÁBRICA**

Pressione 📺 + 🛒 por 3s.

# BLOQUEIO / DESBLOQUEIO DE TECLA DO WINDOWS

por 3s.

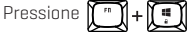

# WASD / ARROW INTERCÂMBIO

Pressione

#### EFEITOS RGB LED

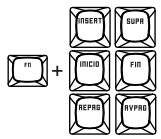

Cada tecla tem 3 efeitos diferentes, até 18 no total.

## CONTROLES RGB LED

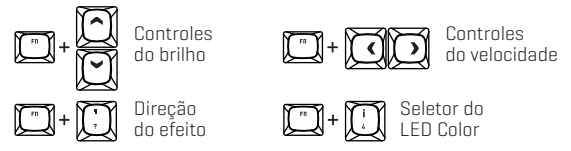

# SOFTWARE DE PERSONALIZAÇÃO (compatível com Windows)

1. Acesse o site Krom Gaming e baixe o software Krom Kernel PRO no site do produto.

2. Instale o software no seu computador.

3. Aproveite a personalização do Krom Kernel Pro.

#### INTERRUTTORE DI CONNESSIONE CABLATA E WIRELESS

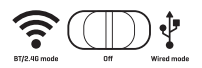

#### ABBINAMENTO CONNESSIONE WIRELESS

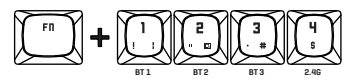

#### **CONNESSIONE BLUETOOTH**

1. In modalità wireless premere FN+1 per 3 secondi.

2. Il tasto selezionato lampeggerà in bianco, la tastiera resterà in modalità di accoppiamento per 180 secondi.

3. Cerca Krom Kernel Pro nel tuo dispositivo Bluetooth e completa l'accoppiamento.

4. La prossima volta che si preme FN+1 la tastiera si ricollegherà automaticamente al dispositivo assegnato.

5. Puoi ripetere la procedura con FN+2 e FN+3 per associare 3 dispositivi diversi.

## **CONNESSIONE 2.4G**

1. Collega il ricevitore USB al tuo dispositivo, attendi finché il sistema non riconosce e installa il ricevitore.

2. In modalità wireless, premere FN+4 per 3 secondi.

3. La tastiera si collegherà automaticamente al ricevitore USB.

# CONNESSIONE VIA CAVO

1. Nella modalità di connessione cablata basta collegare il cavo USB al dispositivo.

2. Attendere finché il sistema non riconosce e installa la tastiera.

## INDICATORI LED

1. Blocco maiuscole

- 2. Blocco finestre
- 3. Livello batteria (Bianco Verde Giallo Rosso)

4. Tasto Spazio (LED rosso durante la ricarica, spento quando completamente carico)

# RIPRISTINARE LE IMPOSTAZIONI PREDEFINITE

per 3s.

Premere

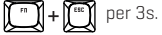

# BLOCCO/SBLOCCO TASTI WINDOWS

Premere 🏹 ‴

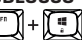

# WASD / ARROW SCAMBIO

Premere +

#### EFFETTI LED RGB

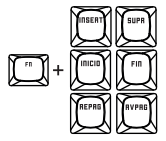

Ogni tasto ha 3 effetti diversi, fino a 18 in totale.

#### CONTROLLI LED RGB

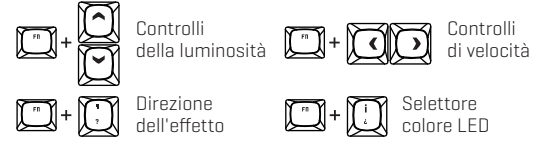

#### SOFTWARE DI PERSONALIZZAZIONE (compatibile con Windows)

1. Vai al sito Web di Krom Gaming e scarica il software Krom Kernel PRO dal sito Web del prodotto.

- 2. Installa il software sul tuo computer.
- 3. Divertiti a personalizzare Krom Kernel Pro.

#### KABEL- UND DRAHTLOSER VERBINDUNGSSCHALTER

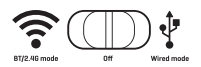

#### KOPPLUNG DER DRAHTLOSEN VERBINDUNG

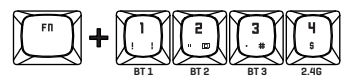

#### **BLUETOOTH-VERBINDUNG**

1. Drücken Sie im kabellosen Modus 3 Sekunden lang FN+1.

2. Die ausgewählte Taste blinkt weiß, die Tastatur befindet sich 180 Sekunden lang im Kopplungsmodus.

3. Suchen Sie auf Ihrem Bluetooth-Gerät nach Krom Kernel Pro und schließen Sie die Kopplung ab.

 Wenn Sie das n\u00e4chste Mal FN+1 dr\u00fccken, verbindet sich die Tastatur automatisch wieder mit dem zugewiesenen Ger\u00e4t.

5. Sie können den Vorgang mit FN+2 und FN+3 wiederholen, um 3 verschiedene Geräte zu koppeln.

## 2.4G-VERBINDUNG

 Stecken Sie den USB-Empfänger in Ihr Gerät und warten Sie, bis das System den Empfänger erkennt und installiert.

2. Drücken Sie im kabellosen Modus 3 Sekunden lang FN+4.

Die Tastatur verbindet sich automatisch mit dem USB-Empfänger.

## KABELVERBINDUNG

1. Im kabelgebundenen Verbindungsmodus stecken Sie einfach das USB-Kabel in Ihr Gerät.

Warten Sie, bis das System die Tastatur erkennt und installiert.

## LED-ANZEIGEN

- 1. Feststelltaste
- 2. Windows-Sperre, 90% 50% 50% 20% 3. Batteriestand (Weiß Grün Gelb Rot)
- Leertaste (rote LED beim Laden, AUS bei voller Ladung)

## WERKSEINSTELLUNGEN WIEDERHERSTELLEN

3 Sekunden lang drücken. 🏹 🕇 🎬

# WINDOWS-TASTE SPERREN/ENTRIEGELN

Drücken Sie 🕻 " 🕽 + 🚺 🖷 🕽

## WASD / ARROW AUSTAUSCH

3 Sekunden lang drücken.

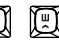

#### RGB-LED-EFFEKTE

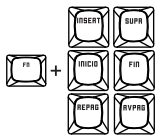

Jede Taste hat 3 verschiedene Effekte, insgesamt bis zu 18.

#### RGB-LED-STEUERUNG

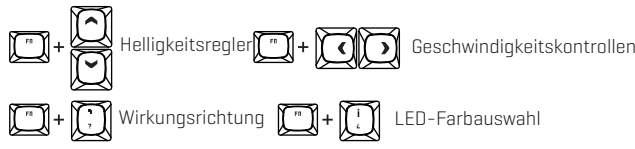

#### ANPASSUNGSSOFTWARE (Windows-kompatibel)

1. Gehen Sie zur Krom Gaming-Website und laden Sie die Krom Kernel PRO-Software von der Produktwebsite berunter

- 2. Installieren Sie die Software auf Ihrem Computer.
- 3. Viel Spaß beim Anpassen von Krom Kernel Pro.

#### INTERRUPTEUR DE CONNEXION FILAIRE ET SANS FIL

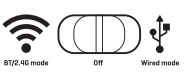

#### APPAIRAGE DE CONNEXION SANS FIL

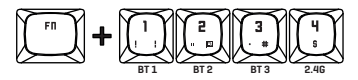

#### **CONNEXION BLUETOOTH**

1. En mode sans fil, appuyez sur FN+1 pendant 3 secondes.

2. La touche sélectionnée clignote en blanc, le clavier est en mode appairage pendant 180 secondes.

3. Recherchez Krom Kernel Pro dans votre appareil Bluetooth et terminez le couplage.

4. La prochaine fois que vous appuierez sur FN+1, le clavier se reconnectera automatiquement à l'appareil attribué.

5. Vous pouvez répéter le processus avec FN+2 et FN+3 pour coupler 3 appareils différents.

# **CONNEXION 2,4G**

 Branchez le récepteur USB sur votre appareil, attendez que le système reconnaisse et installe le récepteur.

2. En mode sans fil, appuyez sur FN+4 pendant 3 secondes.

Le clavier se connectera automatiquement au récepteur USB.

## CONNEXION FILAIRE

1. En mode de connexion filaire, branchez simplement le câble USB sur votre appareil.

2. Attendez que le système reconnaisse et installe le clavier.

## INDICATEURS | ED

- 1. Verrouillage des majuscules
- 2. Verrouillage des fenêtres
- 3. Niveau de batterie [Blanc Vert Jaune Rouge]

4. Touche Espace (LED rouge lors de la charge, éteinte lorsqu'elle est complètement chargée)

# **RÉTABLIR LES PARAMÈTRES D'USINE**

Appuyez pendant 1 + 1 3 secondes.

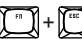

# **VERROUILLAGE / DÉVERROUILLAGE DES CLÉS WINDOWS**

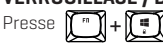

# WASD / ARROW EXCHANGE

Presse 3 secondes.

#### EFFETS LED RGB

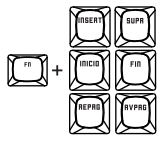

Chaque touche a 3 effets différents, jusqu'à 18 au total.

## **RGB LED CONTROLS**

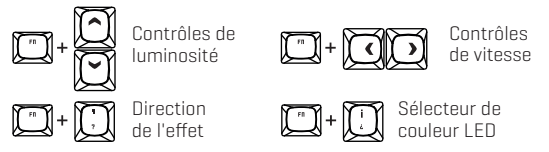

#### LOGICIEL DE PERSONNALISATION (compatible Windows)

- 1. Accédez au site Web de Krom Gaming et téléchargez le logiciel Krom Kernel PRO à partir du site Web du produit.
- 2. Installez le logiciel sur votre ordinateur.
- 3. Profitez de la personnalisation de Krom Kernel Pro.

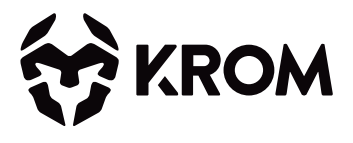